## Assignment 3: Solving Equations (0.1&2) Please provide a handwritten response.

Name\_\_\_\_\_

1a. One way to solve equations on TI calculators is to use the **SOLVER**. For example you can find the zeros of  $f(x) = x^2 - 3x + 2$  using the solver.

| PROBLEM                                            | TI-83 Plus/TI-84 Plus                                                                                                    | TI-86                                                                                                    |
|----------------------------------------------------|----------------------------------------------------------------------------------------------------|----------------------------------------------------------------------------------------------------|
| PROBLEM   FIND ALL ZEROS OF: $f(x) = x^2 - 3x + 2$ | TI-83 Plus/TI-84 PlusTo access Solver pressMATH 0 ENTERThe calculator will show:Eqn: $0=$ Enter $x^2 - 3x + 2$ ENTER.F:BEWARE:The calculatorwill show the results of the lastproblem solved at this point.To find the first zero pressALPHA ENTER (SOLVE).To find another zero you mustenter a 'guess' in the $x =$ lineand press ENTER. A goodway to estimate a zero is tograph the function (Use the $y =$ key) and look at wherethe graph crosses the $x$ -axis.You will have to QUIT thegraph and re-enter the Solver.This process will need to berepeated for each zero. | TI-86To access SOLVER press 2NDGRAPHThe calculator will show:eqn:Enter $x^2 - 3x + 2 = 0$ ENTER.BEWARE:The calculator willshow the results of the last problemsolved at this point. To find the firstzero press F5 (SOLVE).To find another zero you must entera 'guess' in the $x =$ line and pressENTER. You can use the GRAPH(F1) to obtain the graph from thesolver menu. You will have toEXIT the graph and re-enter theSOLVER.This process will need to be repeatedfor each zero. |
|                                                    |                                                                                                    | This process will need to be repeated<br>for each zero.<br>Use the polynomial solver<br><b>2ND PRGM (POLY)</b><br>The calculator will show<br><b>POLY</b><br><b>order =</b><br>When you enter <b>2 ENTER</b> the<br>calculator will show<br>$a2x^{2}+a1x+a0=0$ and you<br>enter the coefficients as 1, -3, 2 and<br>press F5 (SOLVE)                                                                                                    |

Record the results below.

1b. Now solve  $y = x^3 - x^2 - 2x + 2$  (enter as  $0 = x^3 - x^2 - 2x + 2$ ) and record the result below.

1

**2a.** Use the SOLVER to solve the equation  $\cos x = x^2 - 1$  and record the results below. You may want to look at the graph to determine the number of zeros the function has. Enter your equation as follows:

| PROBLEM                  | TI-83 Plus/TI-84 Plus                  | TI-86                          |
|--------------------------|----------------------------------------|--------------------------------|
| Solve $\cos x = x^2 - 1$ | Enter your equation as                 | Enter your equation as         |
|                          | $\emptyset = cos(x) - x^2 + 1$ and the | $\cos x = x^2 - 1$ and use the |
|                          | graph as $y = cos(r) - r^2 + 1$        | graph option as above to       |
|                          | graph as $y = \cos(x) - x + 1$         | estimate the second zero.      |

Record the output below.

**2b.** We can find all the zeros of  $\cos x = x^2 - 1$  by starting from a graph.

| PROBLEM                         | TI-83 Plus/TI-84 Plus                    | TI-86                                     |
|---------------------------------|------------------------------------------|-------------------------------------------|
|                                 | Graph $y = cos(x) - x^2 + 1$             | Graph $y = \cos x - x^2 + 1$              |
|                                 | Go to CALC (2ND TRACE)                   | From the <b>GRAPH</b> menu                |
| 2 4 9                           | and select 2 zero. Use arrow             | MORE MATH ROOT (F1)                       |
| Solve $\cos x = x^2 - 1$ from a | <b>keys</b> to move the cursor left of   | Use <b>arrow keys</b> to move the         |
| graph.                          | the zero for a Left Bound and            | cursor left of the zero for a <b>Left</b> |
|                                 | then use them to find a <b>Right</b>     | <b>Bound</b> and then use them to         |
|                                 | <b>Bound</b> . Press <b>ENTER</b> to set | find a <b>Right Bound</b> . Press         |
|                                 | each bound. You can just press           | <b>ENTER</b> to set each bound.           |
|                                 | ENTER for Guess and the                  | You can just press ENTER for              |
|                                 | calculator will give you the zero.       | Guess and the calculator will             |
|                                 |                                          | give you the zero.                        |

Sketch the graph and record the results below. Do they agree with the results from 2a?

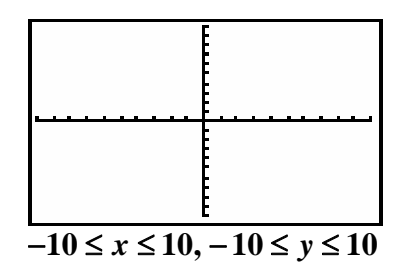

**2c.** Now change parts **a** and **b** to solve the equation  $\cos x = x^2 - 5$ . Remember to replace the x = with an appropriate value suggested by your graph. Record your solution below.

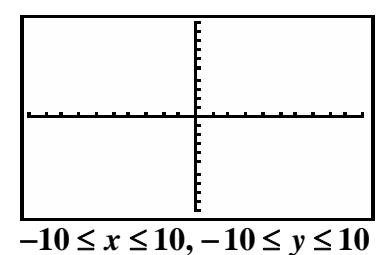